**MARZO 2018** 

# SISTEMA MACHINERY MANAGEMENT OPZEMT MANUAL DE USUARIO

ALEXIS HIDALGO VERSIÓN: 1.0

## ÍNDICE DE CONTENIDOS

| 1 | INTRO     | INTRODUCCIÓN1               |   |  |  |  |
|---|-----------|-----------------------------|---|--|--|--|
| 2 | PROPÓSITO |                             |   |  |  |  |
| 3 | MÓDI      | JLO DE USUARIOS 1           | I |  |  |  |
|   | 3.1 L     | OGIN1                       | I |  |  |  |
|   | 3.1.1     | DESCRIPCIÓN1                | I |  |  |  |
|   | 3.1.2     | ACCIONES                    | 2 |  |  |  |
| 4 | MÓDI      | JLO CATÁLOGOS               | 3 |  |  |  |
|   | 4.1 T     | RACTORES                    | 3 |  |  |  |
|   | 4.1.1     | DESCRIPCIÓN                 | 3 |  |  |  |
|   | 4.1.2     | ACCIONES                    | 3 |  |  |  |
|   | 4.2 T     | IPOS DE MAQUINARIA (APEROS) | 5 |  |  |  |
|   | 4.2.1     | DESCRIPCIÓN                 | 5 |  |  |  |
|   | 4.2.2     | ACCIONES                    | 5 |  |  |  |
|   | 4.3 N     | IARCAS                      | 3 |  |  |  |
|   | 4.3.1     | DESCRIPCIÓN                 | 3 |  |  |  |
|   | 4.3.2     | ACCIONES                    | 7 |  |  |  |
|   | 4.4 P     | IEZAS7                      | 7 |  |  |  |
|   | 4.4.1     | DESCRIPCIÓN7                | 7 |  |  |  |
|   | 4.4.2     | ACCIONES                    | 3 |  |  |  |
|   | 4.5 A     | CTIVIDADES AGRÍCOLAS        | ) |  |  |  |
|   | 4.5.1     | DESCRIPCIÓN                 | ) |  |  |  |
|   | 4.5.2     | ACCIONES10                  | ) |  |  |  |
| 5 | MÓDI      | JLO COSTOS11                | l |  |  |  |
| 4 | 5.1 D     | EPRECIACIONES12             | 2 |  |  |  |
|   | 5.1.1     | DESCRIPCIÓN12               | 2 |  |  |  |
|   | 5.1.2     | ACCIONES13                  | 3 |  |  |  |
| 4 | 5.2 C     | OSTOS FIJOS                 | 1 |  |  |  |

|   | 5.2 | .1  | DESCRIPCIÓN                   | . 14 |
|---|-----|-----|-------------------------------|------|
|   | 5.2 | .2  | ACCIONES                      | . 16 |
|   | 5.3 | СО  | STOS VARIABLES                | . 17 |
|   | 5.3 | .1  | DESCRIPCIÓN                   | . 17 |
|   | 5.3 | .2  | ACCIONES                      | . 19 |
| 6 | MĆ  | DUL | O CÁLCULOS                    | . 20 |
|   | 6.1 | PA  | RÁMETROS DE CÁLCULO MOTOHORAS | . 21 |
|   | 6.1 | .1  | DESCRIPCIÓN                   | . 21 |
|   | 6.1 | .2  | ACCIONES                      | . 21 |
|   | 6.2 | SE  | GUIMIENTO TRACTOR             | . 23 |
|   | 6.2 | .1  | DESCRIPCIÓN                   | . 23 |
|   | 6.2 | .2  | ACCIONES                      | 24   |
| 7 | RE  | POR | TES                           | . 26 |
|   | 7.1 | EX  | PORTAR REPORTE PDF            | . 26 |
|   | 7.1 | .1  | DESCRIPCIÓN                   | . 26 |

## ÍNDICE DE FIGURAS

| Figura 1: Login del Sistema                                                   | 2  |
|-------------------------------------------------------------------------------|----|
| Figura 2: Administración de Tractores                                         | 3  |
| Figura 3: Formulario de Tractor                                               | 4  |
| Figura 4: Vista principal del tractor                                         | 4  |
| Figura 5: Administración de Aperos                                            | 5  |
| Figura 6: Formulario de Apero                                                 | 6  |
| Figura 7: Administración de Marcas                                            | 6  |
| Figura 8: Formulario de Marca                                                 | 7  |
| Figura 9: Administración de Piezas                                            | 8  |
| Figura 10: Menú de usuario                                                    | 8  |
| Figura 11: Formulario de Pieza                                                | 9  |
| Figura 12: Administración de Actividades Agrícolas                            | 10 |
| Figura 13: Menú de usuario                                                    | 10 |
| Figura 14: Formulario de Actividad Agrícola                                   | 11 |
| Figura 15: Acciones del tractor                                               | 12 |
| Figura 16: Reporte de Depreciaciones                                          | 13 |
| Figura 17: Formulario de Depreciaciones                                       | 14 |
| Figura 18: Atajos vista Depreciaciones                                        | 14 |
| Figura 19: Reporte Costos Fijos                                               | 15 |
| Figura 20: Reporte Análisis Costos Fijos                                      | 16 |
| Figura 21: Formulario de Costos Fijos                                         | 17 |
| Figura 22: Atajos vista Costos Fijos                                          | 17 |
| Figura 23: Formulario Costos Teórico                                          |    |
| Figura 24: Formulario Costos Seguimiento                                      |    |
| Figura 25: Formulario Costos Seguimiento - Rastra de Discos                   | 19 |
| Figura 26: Botón Agregar registro – Costos Seguimiento                        | 19 |
| Figura 27: Confirmación formulario Costos Seguimiento                         | 20 |
| Figura 28: Acciones del tractor                                               | 20 |
| Figura 29: Formulario Parámetros de Cálculo por Actividad                     | 21 |
| Figura 30: Modal de selección de tractor                                      |    |
| Figura 31: Agregar actividad - Formulario Parámetros de Cálculo por Actividad | 22 |
| Figura 32: Confirmación Formulario Parámetros de Cálculo por Actividad        | 22 |
| Figura 33: Vista Seguimiento del Tractor                                      | 23 |
| Figura 34: Formulario de Actividad                                            | 24 |
| Figura 35: Plugin de Ingreso Rango de Fechas                                  |    |

| Figura 36: Tabla Detalle Registro de Actividades    | 25 |
|-----------------------------------------------------|----|
| Figura 37: Plugin de ingreso de Fecha               | 26 |
| Figura 38: Tabla Historial de Actividad del Tractor | 26 |
| Figura 39: Botón Exportar Reporte PDF               | 27 |

## 1 INTRODUCCIÓN

El presente documento contiene una guía para la utilización del Sistema Web Agricostos y la descripción de todas sus funcionalidades.

Si algunas funcionalidades de este manual no aparecen en el sistema, es porque no se le ha otorgado permisos para acceder a estas.

## 2 PROPÓSITO

El propósito de este documento es brindar al usuario del sistema un manual de referencia con el cual pueda conocer todas las funcionalidades, su ubicación y posteriormente utilizar el sistema correctamente.

## 3 MÓDULO DE USUARIOS

### 3.1 LOGIN

### 3.1.1 DESCRIPCIÓN

Al acceder al sistema por primera vez, se mostrará una pantalla de inicio de sesión por usuario y contraseña, si se ingresan nombres de usuario o contraseñas que no estén registrados en el sistema o hayan sido mal escritos, el sistema se encargará de impedir su ingreso, mostrando en la parte inferior de los campos: el usuario no fue hallado o usuario y/o correo inválido.

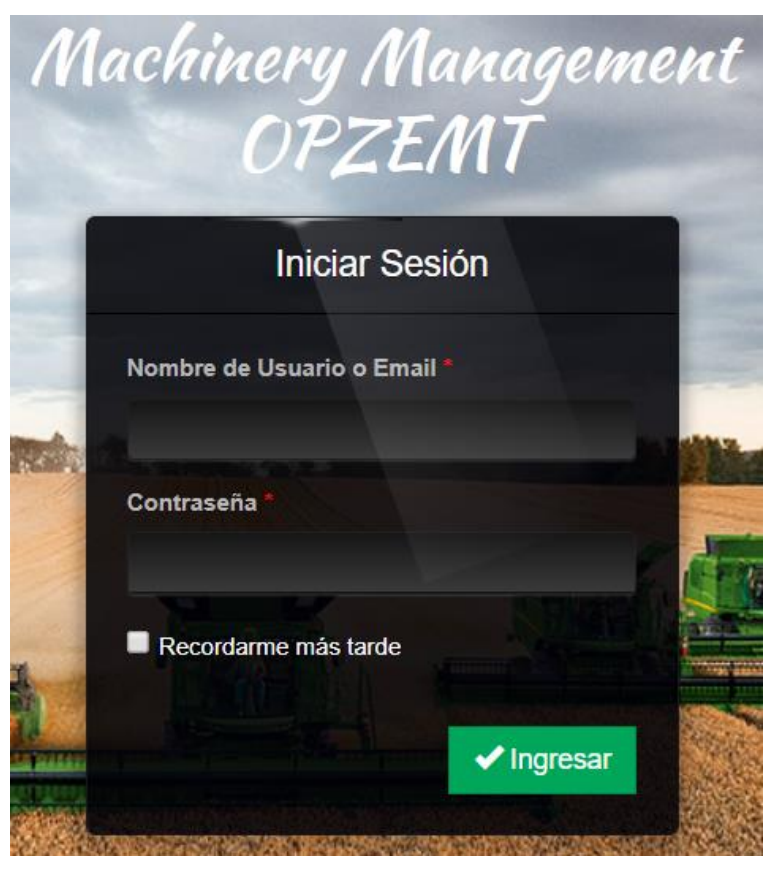

Figura 1: Login del Sistema Fuente: Propia

### 3.1.2 ACCIONES

- Ingresar al Sistema

Permite realizar la autenticación del usuario que requiera ingresar al sistema. Contiene los campos de ingreso de: Nombre de usuario y Contraseña.

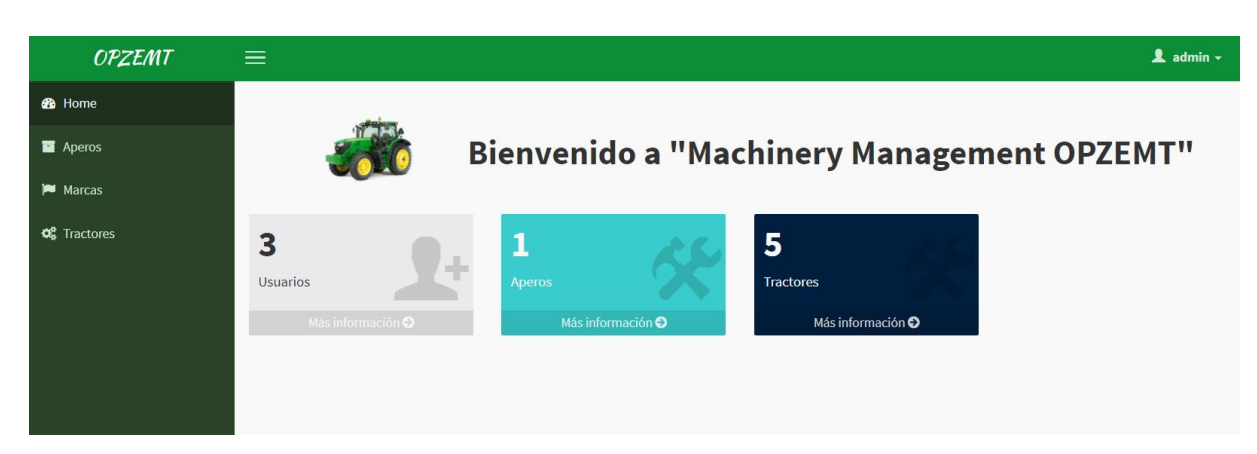

Si los datos son correctos, el sistema mostrará la siguiente vista principal:

Esta vista contiene un menú principal en la parte lateral izquierda de la pantalla, un resumen de cantidad de registros en el centro, y opciones del usuario en el botón ubicado en la parte superior derecha.

## 4 MÓDULO CATÁLOGOS

### 4.1 TRACTORES

### 4.1.1 DESCRIPCIÓN

La administración de tractores se encuentra en el ítem del menú principal "Tractores", en el cual podremos obtener el listado, realizar creación y actualización de estos registros, además de acceder a una vista de acciones específicas para cada tractor.

| OPZEMT      | ≡               |           |                   |               |               |               |            | 👤 admin 🗸                                                                                                    |
|-------------|-----------------|-----------|-------------------|---------------|---------------|---------------|------------|----------------------------------------------------------------------------------------------------|
| 🚯 Home      | + Crear Tractor |           |                   |               |               |               |            |                                                                                                    |
| Aperos      | 📽 Administra    | r Tractor | res               |               |               |               |            | -                                                                                                    |
| 🏴 Marcas    |                 |           |                   |               |               |               |            |                                                                                                    |
| 📽 Tractores |                 |           |                   |               |               |               | Vie        | endo 1-5 de 5 resultados.                                                                                                    |
|             | Marca           | Modelo    | Valor Compra (\$) | Potencia (HP) | Largo (mts+1) | Ancho (mts+1) | Cilindraje |                                                                                                    |
|             | NEW HOLLAND     | TS 90     | 41,310.00         | 90            | 5.5           | 4.5           |            | <ul> <li>Image: Constraint of the second second sec</li></ul> |
|             | John Deere      | 5403      | 33,966.00         | 74            | 5             | 3.5           |            | • / 🗎                                                                                                    |

Figura 2: Administración de Tractores Fuente: Propia

### 4.1.2 ACCIONES

- Crear Tractor

En la parte superior de la tabla, existe un botón "Crear Tractor" que mostrará un formulario para crear un registro.

| campos con - son oblig | atorios.            |                                  |                           |  |
|------------------------|---------------------|----------------------------------|---------------------------|--|
| Marca *                | Branson             | <ul> <li>Modelo Motor</li> </ul> | Modelo Motor              |  |
| Modelo                 | Modelo              | Aspiración                       | Aspiración                |  |
| Potencia (HP) *        | Potencia (HP)       | Régimen Nominal                  | Régimen Nominal           |  |
| Valor compra por       | NO                  | Cilindros                        | Cilindros                 |  |
| potencia?              |                     | Relación                         | Relación Compresión       |  |
| Valor Compra (\$) *    | Valor Compra (\$)   | compresion                       |                           |  |
| Day Nom *              | DayNam              | Consumo                          | Consumo                   |  |
|                        | Nev Norr            | Filtro Aire                      | Filtro Aire               |  |
| Largo (mts+1) *        | Largo (mts+1)       |                                  |                           |  |
| Ancho (mts+1) *        | Ancho (mts+1)       | Bateria                          | Bateria                   |  |
| Alto (mts)             | Alto (mts)          | Capacidad<br>Combustible         | Capacidad Combustible     |  |
| Traccion               | Traccion            | Sistema Pre                      | Sistema Pre Calentamiento |  |
| Distancia Ejes         | Distancia Ejes      | Calentamiento                    |                           |  |
| An she Ma              | Anako Via Delentera | Direccion                        | Direccion                 |  |

Figura 3: Formulario de Tractor Fuente: Propia

- Ver Información del Tractor

En la parte derecha de cada registro existe un botón de color amarillo que redirecciona a una vista que muestra información detallada del tractor, acciones y reportes. La vista la siguiente:

### Carlo Content and Content and

| 1 Información Princ                                                   | ipal –                                    |                                                                                              |  |  |
|-----------------------------------------------------------------------|-------------------------------------------|----------------------------------------------------------------------------------------------|--|--|
| Tipo<br>Marca<br>Modelo                                               | Tractor<br>John Deere<br>5403             | Administración<br>Actualizar                                                                 |  |  |
| Valor Compra (\$)<br>Cilindros<br>Largo (mts+1)                       | 74<br>\$33,966.00<br>3<br>5               | Motohoras Parámetros de cálculo por Actividad Seguimiento de Actividades Registrar Actividad |  |  |
| Ancho (mts+1)<br>Alto (mts)<br>Volumen Trabajo                        | 3.5<br>No asignado<br>No asignado         | Costos Fijos<br>Ver Depreciaciones Ver Costos Fijos Ver Análisis Costos Fijos                |  |  |
| Embrague<br>Reductor Disminucion<br>Caja Cambios                      | No asignado<br>No asignado<br>No asignado | Costos Variables<br>Cálculo Teórico Cálculo por Seguimiento                                  |  |  |
| Cantidad Cambios<br>Adelante<br>Cantidad Cambios Atras<br>Base Ruedas | No asignado<br>No asignado<br>No asignado | Reportes                                                                                     |  |  |

Figura 4: Vista principal del tractor Fuente: Propia

- Actualizar Tractor

En la parte derecha de cada registro existe un botón de edición del mismo, el cual nos traslada al mismo formulario de creación.

- Eliminar Tractor

En la parte derecha de cada registro existe un botón de eliminación del registro, el cual nos mostrará un mensaje de confirmación previo a eliminar.

### 4.2 TIPOS DE MAQUINARIA (APEROS)

### 4.2.1 DESCRIPCIÓN

La administración de aperos se encuentra en el ítem del menú principal "Aperos", en el cual podremos obtener el listado, realizar creación y actualización de estos registros.

| OPZEMT      | ≡              |        |          | 💄 admin 🗸                  |
|-------------|----------------|--------|----------|----------------------------|
| 🚯 Home      | + Crear Apero  |        |          |                            |
| Aperos      | Administrar Ar | peros  |          | -                          |
| 🏴 Marcas    |                |        |          |                            |
| 📽 Tractores |                |        |          | Viendo 1-1 de 1 resultado. |
|             | Detalle        | Unidad | Precio   |                            |
|             | Tractor        | HP     | \$459.00 |                            |
|             |                |        |          |                            |

Figura 5: Administración de Aperos Fuente: Propia

### 4.2.2 ACCIONES

- Crear Apero.

En la parte superior de la tabla de Aperos, existe un botón "Crear Apero" que mostrará un formulario simple para crear un registro.

| + Crear Apero        |                 |  | - |
|----------------------|-----------------|--|---|
| Los campos con * sor | n obligatorios. |  |   |
| Detalle *            | Detalle         |  |   |
| Unidad               | Unidad          |  |   |
| Precio               | Precio          |  |   |
| ✓Crear X Can         | celar           |  |   |

Figura 6: Formulario de Apero Fuente: Propia

- Editar Apero

En la parte derecha de cada registro existe un botón de edición del mismo, el cual nos traslada al mismo formulario de creación.

### 4.3 MARCAS

### 4.3.1 DESCRIPCIÓN

La administración de marcas se encuentra en el ítem del menú principal "Marcas", en el cual podremos obtener el listado, realizar creación, actualización y eliminación de estos registros.

| OPZEMT      | =                  | 💄 admin 🗸                   |
|-------------|--------------------|-----------------------------|
| 鍲 Home      |                    |                             |
| Aperos      | Administrar Marcas | -                           |
| 🍽 Marcas    | -                  |                             |
| 📽 Tractores |                    | Viendo 1-3 de 3 resultados. |
|             | Nombre             |                             |
|             | Branson            |                             |
|             | NEW HOLLAND        |                             |
|             | John Deere         |                             |

Figura 7: Administración de Marcas Fuente: Propia

#### 4.3.2 ACCIONES

- Crear Marca

En la parte superior de la tabla, existe un botón "Crear Marca" que mostrará un formulario simple para crear un registro.

| + Crear Marca        | -             |
|----------------------|---------------|
| Los campos con * son | obligatorios. |
| Nombre *             | Nombre        |
| ✓Crear X Cance       | alar          |

Figura 8: Formulario de Marca Fuente: Propia

- Actualizar Marca

En la parte derecha de cada registro existe un botón de edición del mismo, el cual nos traslada al mismo formulario de creación.

- Eliminar Marca

En la parte derecha de cada registro existe un botón de eliminación del registro, el cual nos mostrará un mensaje de confirmación previo a eliminar.

### 4.4 PIEZAS

### 4.4.1 DESCRIPCIÓN

La administración de piezas de la máquina se encuentra en el ítem del menú secundario "Catálogos - Piezas", en el cual podremos obtener el listado, realizar creación, actualización y eliminación de estos registros.

| OPZEMT                                             | ≡                         | 💄 admin 🗸                     |
|----------------------------------------------------|---------------------------|-------------------------------|
| <table-cell-rows> Menú Principal</table-cell-rows> | + Crear Pieza             |                               |
| 🐣 Usuarios                                         | Administrar Piezas        | -                             |
| 🖶 Catálogos                                        |                           |                               |
| Actividades Agrícolas                              |                           | Viendo 1-10 de 39 resultados. |
| Piezas                                             | Nombre                    |                               |
|                                                    | Filtro del Motor          |                               |
|                                                    | Filtro de combustible     |                               |
|                                                    | Filtro sistema hidráulico |                               |
|                                                    | Filtro aire interno       |                               |

Figura 9: Administración de Piezas Fuente: Propia

NOTA: Para acceder a este menú secundario, se debe hacer clic en el nombre de usuario en la parte superior derecha de la pantalla y posteriormente en el ítem "Administración":

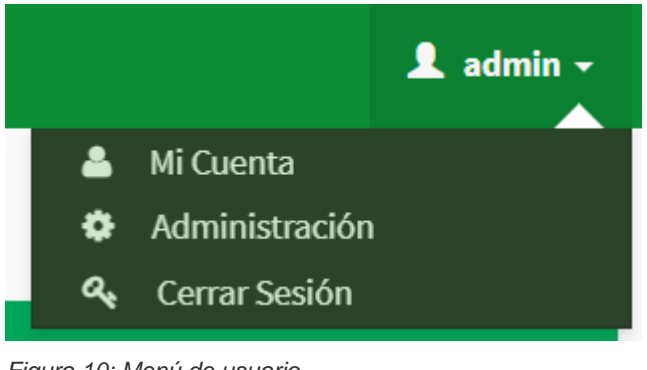

Figura 10: Menú de usuario Fuente: Propia

### 4.4.2 ACCIONES

- Crear Pieza

En la parte superior de la tabla, existe un botón "Crear Pieza" que mostrará un formulario simple para crear un registro.

| 🐣 Crear Pieza                    |         |   | - |
|----------------------------------|---------|---|---|
| Los campos con * son obligatorio | DS.     |   |   |
| Nombre *                         | Nombre  |   |   |
| Calculado                        | NO      |   |   |
| Apero *                          | Tractor | • |   |
| ✓ Crear X Cancelar               |         |   |   |

Figura 11: Formulario de Pieza Fuente: Propia

- Actualizar Pieza

En la parte derecha de cada registro existe un botón de edición del mismo, el cual nos traslada al mismo formulario de creación.

- Eliminar Pieza

En la parte derecha de cada registro existe un botón de eliminación del registro, el cual nos mostrará un mensaje de confirmación previo a eliminar.

### 4.5 ACTIVIDADES AGRÍCOLAS

### 4.5.1 DESCRIPCIÓN

La administración de actividades agrícolas se encuentra en el ítem del menú secundario "Catálogos - Actividades agrícolas", en el cual podremos obtener el listado, realizar creación, actualización y eliminación de estos registros.

| OPZEMT                | =                                   | 1 admin                       |
|-----------------------|-------------------------------------|-------------------------------|
| ← Menú Principal      | + Crear Actividad Agrícola          |                               |
| Subsection Usuarios   | 🚍 Administrar Actividades Agrícolas | -                             |
| 🖻 Catálogos           |                                     |                               |
| Actividades Agrícolas |                                     | Viendo 1-10 de 15 resultados. |
| Piezas                | Nombre                              |                               |
|                       | Subsolada                           |                               |
|                       | Esparcidora                         |                               |
|                       | Arada                               |                               |
|                       | Rastrada                            |                               |

Figura 12: Administración de Actividades Agrícolas Fuente: Propia

NOTA: Para acceder a este menú secundario, se debe hacer clic en el nombre de usuario en la parte superior derecha de la pantalla y posteriormente en el ítem "Administración":

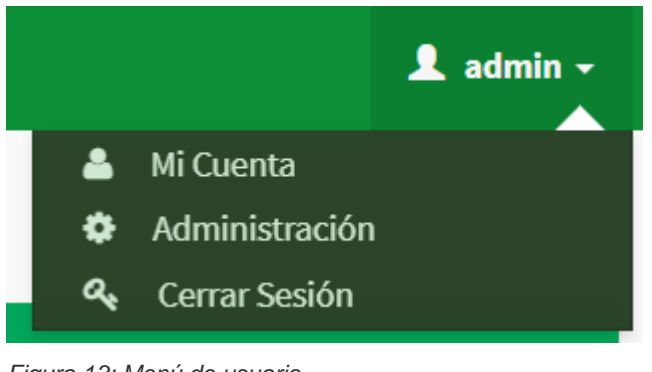

Figura 13: Menú de usuario Fuente: Propia

### 4.5.2 ACCIONES

- Crear Actividad Agrícola

En la parte superior de la tabla, existe un botón "Crear Actividad Agrícola" que mostrará un formulario simple para crear un registro.

| + Crear Actividad Agrícola - |               |  |  |  |  |  |
|------------------------------|---------------|--|--|--|--|--|
| Los campos con * son         | obligatorios. |  |  |  |  |  |
| Nombre *                     | Nombre        |  |  |  |  |  |
|                              |               |  |  |  |  |  |
| ✓Crear X Cancelar            |               |  |  |  |  |  |

Figura 14: Formulario de Actividad Agrícola Fuente: Propia

- Actualizar Actividad Agrícola

En la parte derecha de cada registro existe un botón de edición del mismo, el cual nos traslada al mismo formulario de creación.

- Eliminar Actividad Agrícola

En la parte derecha de cada registro existe un botón de eliminación del registro, el cual nos mostrará un mensaje de confirmación previo a eliminar.

## 5 MÓDULO COSTOS

Todas las acciones de este módulo se encuentran en la pantalla de información del tractor, ubicada en la sección "Acciones" en la parte derecha de la pantalla.

| 🖞 Acciones                                         |                             | -                   |
|----------------------------------------------------|-----------------------------|---------------------|
| Administración<br>Actualizar                       |                             |                     |
| Motohoras                                          |                             |                     |
| Parámetros de cálculo por Actividad                | Seguimiento de Actividades  | Registrar Actividad |
| Costos Fijos<br>Ver Depreciaciones Ver Costos Fijo | s Ver Análisis Costos Fijos |                     |
| Costos Variables                                   |                             |                     |
| Cálculo Teórico Cálculo por Seguir                 | niento                      |                     |
| Reportes Exportar Reporte PDF                      |                             |                     |

Figura 15: Acciones del tractor Fuente: Propia

### 5.1 DEPRECIACIONES

### 5.1.1 DESCRIPCIÓN

Luego de la creación de un tractor o mediante el botón "Calcular Depreciaciones", se muestra un formulario de ingreso de parámetros para el cálculo de depreciaciones, el cual generará un reporte detallado de todos los valores.

| Exporta   | PDF Ver Costos Fijos | Ver Análisis Costos Fijos |            |                     |     |    |          |
|-----------|----------------------|---------------------------|------------|---------------------|-----|----|----------|
|           |                      |                           |            |                     |     |    | -        |
|           |                      |                           |            |                     |     |    |          |
|           |                      |                           |            | Depreciación Lineal |     |    |          |
|           | Val                  | or de compra              |            | Vcl                 |     | \$ | 33966.00 |
|           | Valor                | de recuperación           |            | Vrl (% de Vc )      | 10% | \$ | 3396.60  |
| Vida Útil |                      |                           | Vul        |                     | 1   | 10 |          |
| Años      | Depreciación         | Valor al final del año    |            |                     |     |    |          |
|           | 1 \$3056.5           | )4                        | \$30909.06 | \$35000             |     |    |          |
|           | 2 \$3056.5           | 94                        | \$27852.12 | \$30000             |     |    |          |
|           | 3 \$3056.5           | )4                        | \$24795.18 | 435000              |     |    |          |
|           | 4 \$3056.5           | 94                        | \$21738.24 | \$25000             |     |    |          |
|           | 5 \$3056.5           | 94                        | \$18681.30 | \$20000             |     |    |          |
|           | 6 \$3056.9           | 94                        | \$15624.36 | \$15000             |     |    |          |
|           | 7 \$3056.5           | 94                        | \$12567.42 |                     |     |    |          |
|           | 8 \$3056.5           | 94                        | \$9510.48  | \$10000             |     |    |          |
|           | 9 \$3056.5           | 94                        | \$6453.54  | \$5000              |     |    |          |
|           | 10 \$3056.5          | 94                        | \$3396.60  | \$0                 |     |    |          |

### Depreciación para tractor John Deere 5403

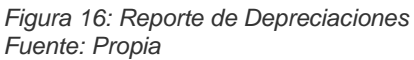

Cuando el usuario ya ha generado el reporte, el botón "Calcular Depreciaciones" cambiará por "Ver Depreciaciones", y mostrará el reporte de la imagen anterior.

### 5.1.2 ACCIONES

- Crear depreciaciones

Mediante el botón "Calcular depreciaciones" o luego de la creación del tractor se muestra el siguiente formulario.

| Registrar parámetros               |          |  |
|------------------------------------|----------|--|
| Los campos con * son obligatorios. |          |  |
| Valor Compra Vcl (\$) *            | 45900.00 |  |
| Porcentaje Compra (%) *            | 10       |  |
| Valor Recuperacion Vrl (\$) *      | 4590     |  |
| Vida Util Vul (años) *             | 10       |  |
| Balance Rango *                    | 2        |  |
| Suma Digitos Sd *                  | 55       |  |
| Valor Multiplicar Vam (\$) *       | 41310    |  |
|                                    |          |  |
| ✓ Crear X Cancelar                 |          |  |

Figura 17: Formulario de Depreciaciones Fuente: Propia

- Botones de atajos.

En la vista reporte de depreciaciones, existen botones de acceso directo a otros reportes si estos ya han sido generados, además de un botón de exportación del reporte actual a PDF.

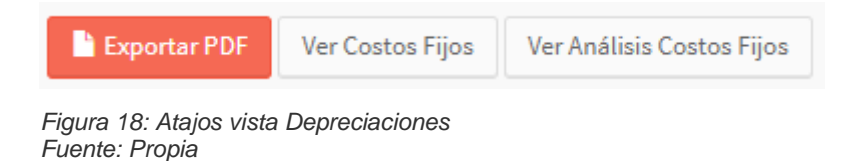

### 5.2 COSTOS FIJOS

### 5.2.1 DESCRIPCIÓN

Luego de la creación de Depreciaciones, se mostrará un botón "Generar Costos Fijos", ubicado en la sección "Costos Fijos" del cuadro de acciones en la vista de información del tractor, éste mostrará un formulario de parámetros para calcular todos los costos fijos.

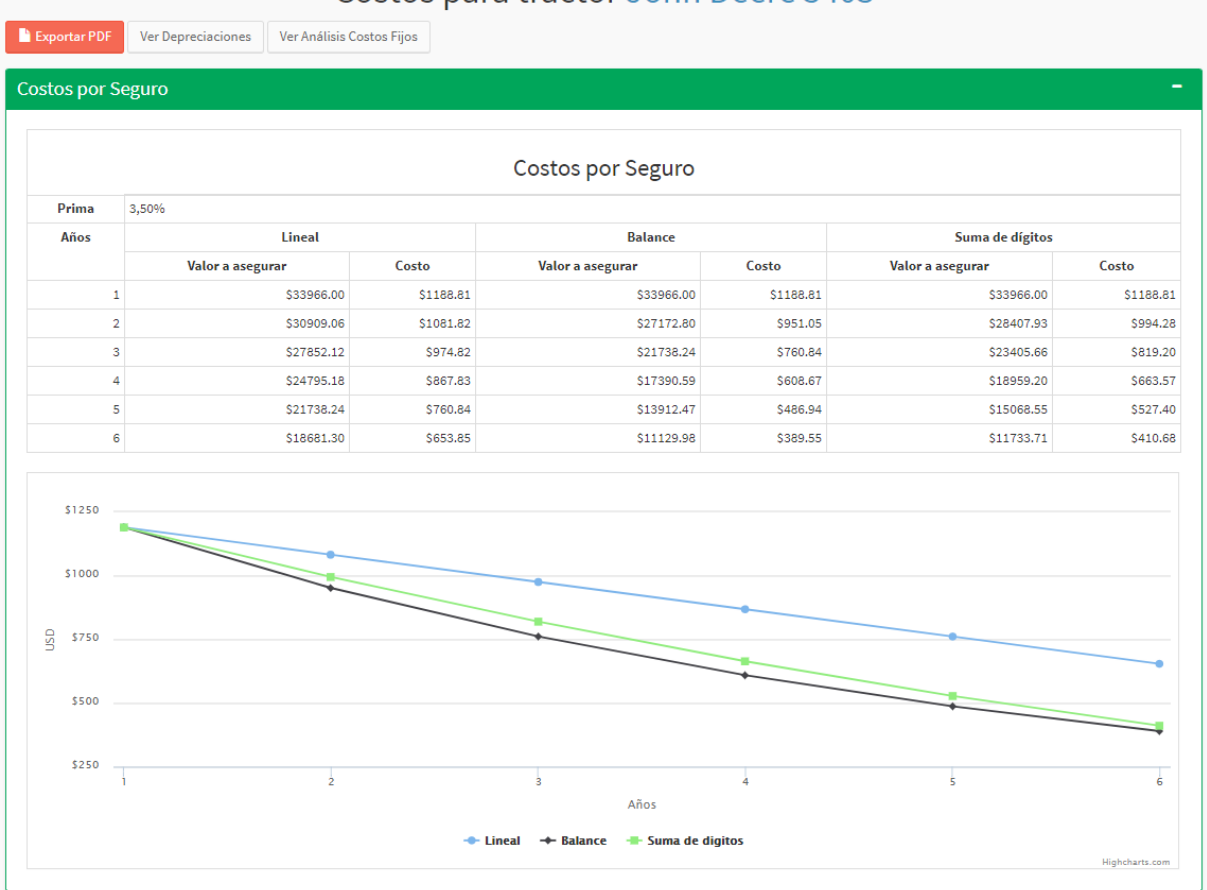

### Costos para tractor John Deere 5403

Figura 19: Reporte Costos Fijos Fuente: Propia

Cuando el usuario ya ha generado el reporte, el botón "Generar Costos Fijos" cambiará por "Ver Costos Fijos" y mostrará el reporte anterior, además, se creará un nuevo botón "Ver Análisis Costos Fijos", el cual mostrará un reporte de costos que incluye datos de depreciaciones.

### Costos fijos totales para tractor John Deere 5403

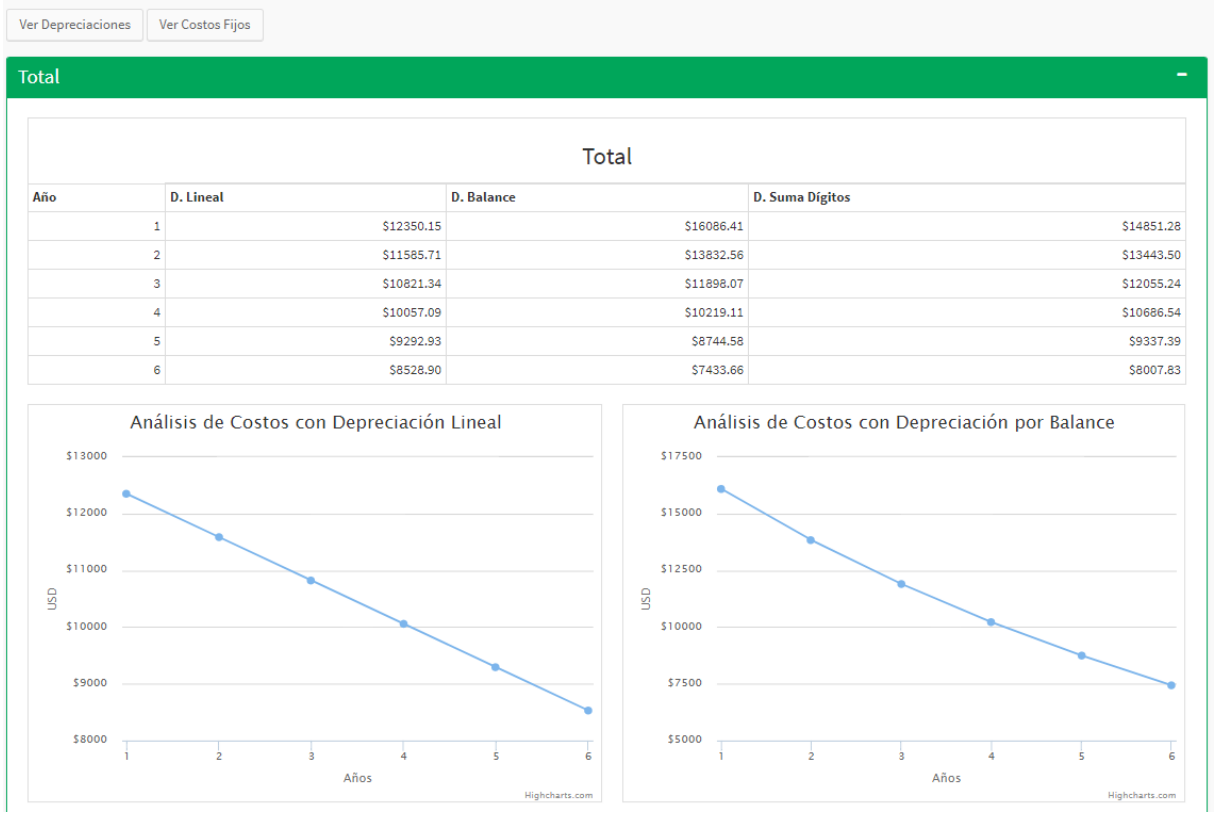

Figura 20: Reporte Análisis Costos Fijos Fuente: Propia

### 5.2.2 ACCIONES

- Generar Costos Fijos y Análisis de Costos.

Mediante el botón "Generar Costos Fijos" o luego de la creación del tractor se muestra el siguiente formulario.

#### + Crear Parámetros de Costos

| Los campos con * son oblig               | gatorios.                    |  |
|------------------------------------------|------------------------------|--|
| Prima (%) *                              | 3.5                          |  |
| Años de seguro *                         | 6                            |  |
| Porcentaje Entrada<br>Recuperación (%) * | 35                           |  |
| Entrada<br>Recuperación *                | 17500                        |  |
| Porcentaje Interés<br>Pasivo (%) *       | 4.5                          |  |
| Costo del m2 de<br>Construcción *        | Costo del m2 de Construcción |  |
| Porcentaje Monto<br>Requerido (%) *      | 65                           |  |
| Monto Requerido *                        | 32500                        |  |
| Porcentaje Interés<br>Activo (%) *       | 18                           |  |
| ✓ Crear X Cancelar                       |                              |  |

Figura 21: Formulario de Costos Fijos Fuente: Propia

- Botones de atajos.

En la vista reporte de costos fijos y análisis, existen botones de acceso directo a otros reportes si estos ya han sido generados, además de un botón de exportación del reporte actual a PDF.

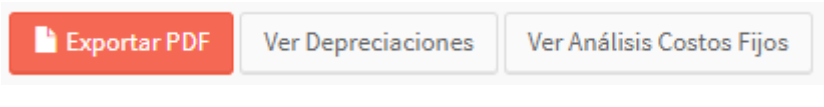

Figura 22: Atajos vista Costos Fijos Fuente: Propia

### 5.3 COSTOS VARIABLES

#### 5.3.1 DESCRIPCIÓN

En la vista de información del tractor, se muestran dos botones "Cálculo Teórico" y "Cálculo por Seguimiento" ubicados en la sección del cuadro de acciones – costos variables, el primero, mostrará un formulario simple que, al guardarlo, se activará el segundo botón, el cual mostrará

un formulario de tipo tabla para ingresar los costos de seguimiento del tractor (<u>similar a la tabla</u> <u>de parámetros de cálculo motohoras</u>).

|                                        | Cálculo de Costos Teórico Tractor John Deere 5403 |
|----------------------------------------|---------------------------------------------------|
| + Registrar Parámetros                 | -<br>-                                            |
| Los campos con * son obligatorios.     |                                                   |
| Combustible *                          | 2.15                                              |
| Precio Combustible (\$) *              | 1.04                                              |
| Total Combustible (\$) *               | 2.24                                              |
| Combustible y Lubricantes              | 2.69                                              |
| (5)*                                   |                                                   |
| w*                                     | 1000                                              |
| Mantenimiento y<br>Reparaciones (\$) * | 4.13                                              |
| 1 (7)                                  |                                                   |
| Mano De Obra (operador) (\$)<br>*      | 3.01                                              |
| Total Tractor (\$) *                   | 9.83                                              |
|                                        |                                                   |
| Precio Mth Mercado *                   | 18.00                                             |
|                                        |                                                   |
| Guardar Cancelar                       |                                                   |

Figura 23: Formulario Costos Teórico Fuente: Propia

| Calculo de Costos por Seguimiento de tractor John Deere 3405 |                |                       |               |                      |                 |                    |   |
|--------------------------------------------------------------|----------------|-----------------------|---------------|----------------------|-----------------|--------------------|---|
| 📽 Cálculos                                                   |                |                       |               |                      |                 |                    |   |
| Descripción                                                  | Especificación | Costo por Unidad (\$) | U. requeridas | Costo reemplazo (\$) | Duración en Mth | Costo por Mth (\$) |   |
| Filtro del Motor 👻                                           | T19044         | 10.76                 | 1             | 10.76                | 250.00          | 0.04               | × |
| Filtro de combustible 👻                                      | RE60021        | 39.75                 | 1             | 39.75                | 250.00          | 0.16               | × |
| Mano de Obra - Operador 🛛 👻                                  |                |                       |               |                      |                 | 3.01               | × |
| Mano de Obra - Mantenimi 👻                                   |                |                       |               |                      |                 | 0.9                | × |
| Filtro sistema hidráulico 👻                                  | RE45864        | 74.87                 | 1             | 74.87                | 500.00          | 0.15               | × |
| Filtro aire interno 👻                                        | AT171854       | 40.70                 | 1             | 40.70                | 500.00          | 80.0               | × |
| Filtro aire externo 👻                                        | AT171853       | 58.24                 | 1             | 58.24                | 500.00          | 0.12               | × |
| ACEITE PLUS 50-15W40 JD 👻                                    | TY26679        | 115.00                | 1             | 115.00               | 250.00          | 0.46               | × |
| ACEITE 85W140 JD GALON 👻                                     | TY26813G       | 23.00                 | 3             | 69.00                | 750.00          | 0.09               | × |
| ACEITE HY-GARD JD 5 GAL 👻                                    | AR69444        | 115.00                | 2             | 230.00               | 1000.00         | 0.23               | × |
| ACEITE HY-GARD JD 1 GAL 👻                                    | AR69445G       | 23.00                 | 3             | 69.00                | 1000.00         | 0.07               | × |
| Termostato 💌                                                 | RE501052       | 44.88                 | 1             | 44.88                | 2000.00         | 0.02               | × |
| Total Costos Variables por Mth Tractor     5.33              |                |                       |               |                      |                 |                    |   |
| + Agregar registro                                           |                |                       |               |                      |                 |                    |   |

### Cálculo de Costos por Seguimiento de tractor John Deere 5403

Figura 24: Formulario Costos Seguimiento Fuente: Propia

| 📽 Costos Variables para Rastra de Discos – |                            |                      |               |                      |                 |                    |   |
|--------------------------------------------|----------------------------|----------------------|---------------|----------------------|-----------------|--------------------|---|
| Descripción                                | Especificación             | Costo por Unidad (S) | U. requeridas | Costo reemplazo (\$) | Duración en Mth | Costo por Mth (\$) |   |
| Mantenimiento implemento 👻                 |                            |                      |               |                      |                 | 1.90               | × |
| Total Apero                                |                            |                      |               |                      |                 | 1.90               |   |
| Total Tractor + Apero                      | Total Tractor + Apero 7.23 |                      |               |                      |                 |                    |   |
| + Agregar registro Guardar todo            |                            |                      |               |                      |                 |                    |   |

Figura 25: Formulario Costos Seguimiento - Rastra de Discos Fuente: Propia

Los campos de color gris son autocalculados y se llenarán automáticamente al completar los demás campos.

La vista de Cálculo Por Seguimiento, posee dos tablas, la primera para registrar cálculos generales y la otra de costos para Rastra de Discos (mantenimiento).

### 5.3.2 ACCIONES

Para Cálculo de Costos por Seguimiento:

- Agregar registro

En la parte inferior de la primera y segunda tabla se muestra un botón para agregar una nueva fila con campos vacíos.

| - Seleccione 💌                         |  |      | × |
|----------------------------------------|--|------|---|
| Total Costos Variables por Mth Tractor |  | 5.33 |   |
| + Agregar registro                     |  | ·    |   |

Figura 26: Botón Agregar registro – Costos Seguimiento Fuente: Propia

- Eliminar registro

En la parte derecha de cada registro existe un botón de eliminación del registro, el cual quitará la fila con sus respectivos datos.

- Guardar Todo

El botón "Guardar Todo" de la parte inferior de la segunda tabla, valida todos los datos ingresados y almacena la información en base de datos, al confirmarse, se muestra un mensaje de OK.

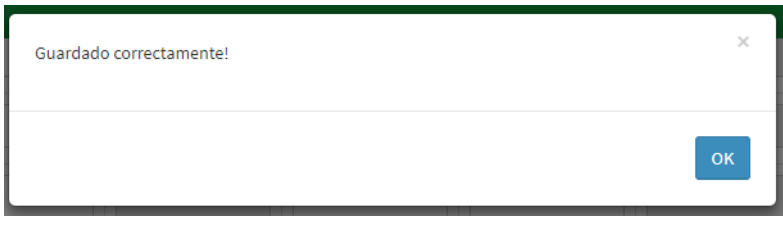

Figura 27: Confirmación formulario Costos Seguimiento Fuente: Propia

## 6 MÓDULO CÁLCULOS

Todas las acciones de este módulo se encuentran en la pantalla de información del tractor, ubicada en la sección "Acciones" en la parte derecha de la pantalla.

| 🖞 Acciones                                         |                             | -                   |
|----------------------------------------------------|-----------------------------|---------------------|
| Administración<br>Actualizar                       |                             |                     |
| Motohoras                                          |                             |                     |
| Parámetros de cálculo por Actividad                | Seguimiento de Actividades  | Registrar Actividad |
| Costos Fijos<br>Ver Depreciaciones Ver Costos Fijo | s Ver Análisis Costos Fijos |                     |
| Costos Variables                                   |                             |                     |
| Cálculo Teórico Cálculo por Seguir                 | niento                      |                     |
| Reportes                                           |                             |                     |

Figura 28: Acciones del tractor Fuente: Propia

### 6.1 PARÁMETROS DE CÁLCULO MOTOHORAS

### 6.1.1 DESCRIPCIÓN

En la vista de información del tractor, se muestra un botón "Parámetros de cálculo por Actividad" ubicado en la sección del cuadro de acciones, éste mostrará un formulario de tipo tabla para ingresar los valores de coeficientes que servirán para calcular los costos variables del tractor.

|                     |         | Cá    | lculo de | Mot  | ohor     | as de c | life        | rentes act | tividades | agrícolas | s para trac | ctor Jo | ohn [ | Deere 5 | 403    |   |
|---------------------|---------|-------|----------|------|----------|---------|-------------|------------|-----------|-----------|-------------|---------|-------|---------|--------|---|
| Cargar Info de Otro | Tractor |       |          |      |          |         |             |            |           |           |             |         |       |         |        |   |
| 📽 Cálculos          |         |       |          |      |          |         |             |            |           |           |             |         |       |         |        | - |
|                     |         | Poter | ıcia     |      | kW<br>HP |         | 54.41<br>74 |            |           | Re        | v. Nom      |         |       | nn      | 2400   |   |
| Actividad           |         | x2    | c        | up   |          | Вр      |             | Vp         | t         | Wha       | h/has       | rev trb |       | Mth/h   | Mth/ha |   |
| Subsolada           | *       |       | 13.85    | 0.7  |          | 2.02    |             | 1.36       | 0.7       | 0.69      | 1.45        | 1800    |       | 1.33    | 1.09   | × |
| Esparcidora         | *       |       | 13.85    | 0.7  |          | 2.02    |             | 1.36       | 0.7       | 0.69      | 1.45        | 1800    |       | 1.33    | 1.09   | × |
| Arada               | *       |       | 25.5     | 0.7  |          | 0.9     |             | 1.66       | 0.85      | 0.46      | 4.35        | 1800    |       | 1.33    | 3.27   | × |
| Rastrada            | *       |       | 12.4     | 0.75 |          | 1.98    |             | 1.66       | 0.85      | 1.01      | 0.99        | 1700    |       | 1.41    | 0.7    | × |
| Nivelada            | *       |       | 12.4     | 0.75 |          | 1.98    |             | 1.66       | 0.85      | 1.01      | 0.99        | 1700    |       | 1.41    | 0.7    | × |
| Surcada             | *       |       | 16       | 0.75 |          | 1.54    |             | 1.66       | 0.85      | 0.78      | 1.28        | 1680    |       | 1.43    | 0.9    | × |
| Cavadora Pat.       | *       |       | 25.5     | 0.65 |          | 0.84    |             | 1.66       | 0.85      | 0.43      | 2.33        | 1800    |       | 1.33    | 1.75   | × |
| Cultivadores        | -       |       | 12       | 0.78 |          | 2.13    |             | 1.66       | 0.85      | 1.08      | 0.93        | 1700    |       | 1.41    | 0.66   | × |
| Fertilizadora       | -       |       | 7        | 0.78 |          | 3.65    |             | 1.66       | 0.85      | 1.85      | 0.54        | 1700    |       | 1.41    | 0.38   | × |
| Rodillos            | -       |       | 8        | 8.0  |          | 3.28    |             | 1.66       | 0.85      | 1.67      | 0.6         | 1600    |       | 1.5     | 0.4    | × |
| Combinados          | -       | •     | 18       | 8.0  |          | 1.46    |             | 1.66       | 0.85      | 0.74      | 2.7         | 1800    |       | 1.33    | 2.03   | × |

Figura 29: Formulario Parámetros de Cálculo por Actividad Fuente: Propia

Los campos de color gris son autocalculados y se llenarán automáticamente al completar los demás campos.

### 6.1.2 ACCIONES

- Cargar Info de Otro Tractor

En la parte superior de la pantalla se encuentra un botón que muestra una ventana para elegir un tractor y obtener sus datos de parámetros de cálculo para este formulario.

| 🚛 Elija un tractor para obtener su información | ۰                 |
|------------------------------------------------|-------------------|
| NEW HOLLAND - TS 90 -                          |                   |
|                                                | ✓Aceptar X Cerrar |

Figura 30: Modal de selección de tractor Fuente: Propia

- Agregar actividad

En la parte inferior de la tabla se muestra un botón para agregar una nueva fila con campos para el registro de una actividad con sus coeficientes.

| Seleccione V                     |           |      |      |  |       | × |
|----------------------------------|-----------|------|------|--|-------|---|
|                                  | Total Mth | 1.26 | 0.79 |  | 15.74 |   |
| + Agregar actividad Guardar todo |           |      |      |  |       |   |

Figura 31: Agregar actividad - Formulario Parámetros de Cálculo por Actividad Fuente: Propia

- Eliminar registro

En la parte derecha de cada registro existe un botón de eliminación del registro, el cual quitará la fila con sus respectivos datos.

- Guardar Todo

El botón "Guardar Todo" de la parte inferior de la tabla, valida todos los datos ingresados y almacena la información en base de datos, al confirmarse, se muestra un mensaje de OK.

| Guardado correctamente! | ×  |
|-------------------------|----|
|                         | ок |

Figura 32: Confirmación Formulario Parámetros de Cálculo por Actividad Fuente: Propia

### 6.2 SEGUIMIENTO TRACTOR

#### 6.2.1 DESCRIPCIÓN

En la vista de información del tractor, se muestra un botón "Seguimiento de Actividades" ubicado en la sección del cuadro de acciones - motohoras, éste muestra una vista para controlar la actividad del tractor en un tiempo determinado.

Las actividades se registran accediendo al botón "Registrar Actividad", el cual muestra un formulario para agregar los registros.

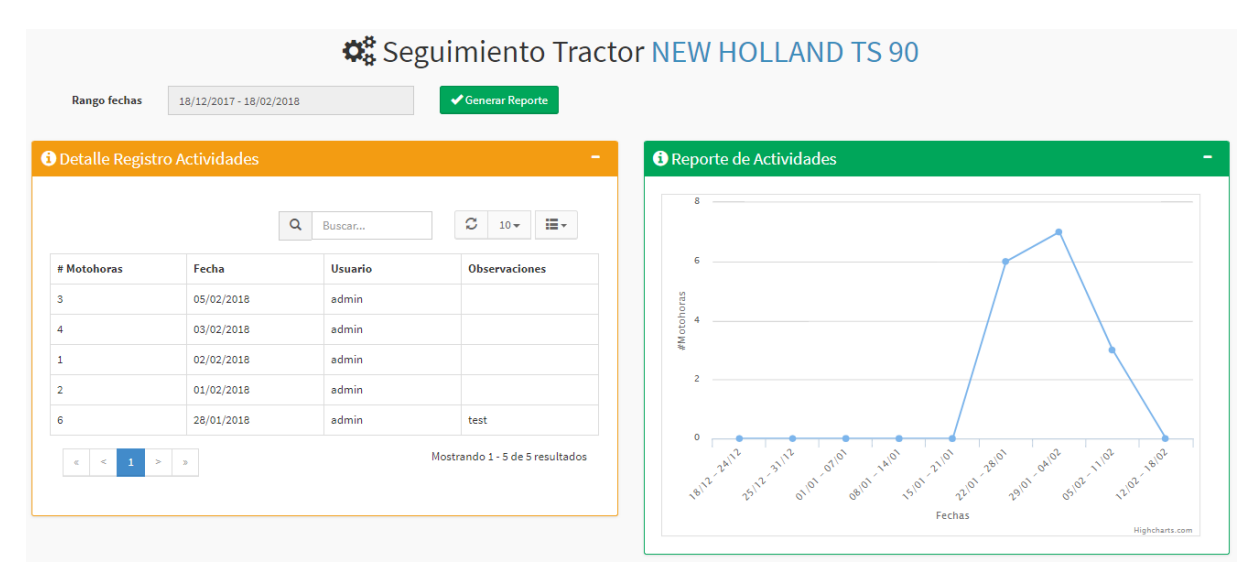

Figura 33: Vista Seguimiento del Tractor Fuente: Propia

| 💭 Registrar Acti    | ividad    | del Tractor |                     | ×                               |
|---------------------|-----------|-------------|---------------------|---------------------------------|
| Los campos con * so | on obliga | atorios.    |                     |                                 |
| Motohoras *         | Mote      | ohoras      | Observaciones       | Observaciones                   |
| Fecha *             | i         | Fecha       |                     |                                 |
|                     |           |             | ✓ Registrar X Cerra | ar                              |
| Historial de Act    | ividad    |             |                     | Q Buscar 2 10 - 📰 -             |
| # Motohoras         |           | Fecha       | Usuario             | Observaciones                   |
| 3                   |           | 05/02/2018  | admin               |                                 |
| 4                   |           | 03/02/2018  | admin               |                                 |
| 1                   |           | 02/02/2018  | admin               |                                 |
| 2                   |           | 01/02/2018  | admin               | test                            |
| C < 1               | > >       | 26/01/2016  | aumin               | Mostrando 1 - 5 de 5 resultados |
| L                   |           |             |                     |                                 |

Figura 34: Formulario de Actividad Fuente: Propia

### 6.2.2 ACCIONES

Para la vista "Seguimiento de Actividades".

- Rango de fechas y Generar Reporte

La vista cuenta con un filtro de rango de fechas que, al hacerlo clic, se puede ingresar la fecha inicio y fin para generar el reporte posteriormente haciendo clic en el botón correspondiente.

| Rango fechas    | 18/12/2017 - 18/02/2018 |            |     |    |       |      |     |    |    |  |              |    |      |       |      |    |             |
|-----------------|-------------------------|------------|-----|----|-------|------|-----|----|----|--|--------------|----|------|-------|------|----|-------------|
|                 | Últimos 7 d             | lías       | *   |    | dicie | mbre | 201 | 7  | →  |  | <del>(</del> |    | febr | ero 2 | 2018 |    | <b>&gt;</b> |
| etalle Registro | Mes Actual              |            | D   | L  | М     | X    | J   | v  | s  |  | D            | L  | М    | Х     | J    | ۷  | s           |
|                 | Mes Anterio             | or         | 26  | 27 | 28    | 29   | 30  | 1  | 2  |  | 28           | 29 | 30   | 31    | 1    | 2  | 3           |
|                 | Facha Pare              | onalizada  | 3   | 4  | 5     | 6    | 7   | 8  | 9  |  | 4            | 5  | 6    | 7     | 8    | 9  | 10          |
|                 | Techareis               | onalizada  | 10  | 11 | 12    | 13   | 14  | 15 | 16 |  | 11           | 12 | 13   | 14    | 15   | 16 | 17          |
|                 | DESDE                   | HASTA      | 17  | 18 | 19    | 20   | 21  | 22 | 23 |  | 18           | 19 | 20   | 21    | 22   | 23 | 24          |
| Motohoras       | 18/12/2017              | 18/02/2018 | 24  | 25 | 26    | 27   | 28  | 29 | 30 |  | 25           | 26 | 27   | 28    | 1    | 2  | 3           |
|                 | Aplicar                 | Cancel     | 31  | 1  | 2     | 3    | 4   | 5  | 6  |  | 4            | 5  | 6    | 7     | 8    | 9  | 10          |
|                 | 03/02/20                | 10         | aun |    |       |      |     |    |    |  |              |    |      |       |      |    | ,           |

Figura 35: Plugin de Ingreso Rango de Fechas Fuente: Propia

- Acciones en el Detalle de Registro de Actividades

La tabla de detalle contiene funcionalidades de paginación, búsqueda y control de visibilidad de columnas.

|                | Q          | Buscar  |       | C 10-           |              |
|----------------|------------|---------|-------|-----------------|--------------|
| # Motohoras    | Fecha      | Usuario | 10    |                 | nes          |
| 3              | 05/02/2018 | admin   | 50    |                 |              |
| 4              | 03/02/2018 | admin   | Todo  |                 |              |
| 1              | 02/02/2018 | admin   |       |                 |              |
| 2              | 01/02/2018 | admin   |       |                 |              |
| 6              | 28/01/2018 | admin   |       | test            |              |
| « < <b>1</b> > | »          |         | Mostr | ando 1 - 5 de 5 | ō resultados |

Figura 36: Tabla Detalle Registro de Actividades Fuente: Propia

Para formulario "Registro de Actividades"

- Selector de fecha

El formulario contiene un selector de fecha que facilita al usuario la escritura de dicha fecha en un formato específico.

| Fecha *          | Fec     | :ha |      |      |      |    |    |   |
|------------------|---------|-----|------|------|------|----|----|---|
|                  | «       |     | Febr | rero | 2018 |    |    |   |
|                  | Do      | Lu  | Ма   | Mi   | Ju   | Vi | Sa | R |
|                  | 28      | 29  | 30   | 31   | 1    | 2  | 3  |   |
|                  | 4       | 5   | 6    | 7    | 8    | 9  | 10 |   |
| rial de Activida | d<br>11 | 12  | 13   | 14   | 15   | 16 | 17 |   |
|                  | 18      | 19  | 20   | 21   | 22   | 23 | 24 |   |
|                  | 25      | 26  | 27   | 28   | 1    | 2  | 3  |   |
| ohoras           | 4       | 5   | 6    | 7    | 8    | 9  | 10 |   |
|                  | _       |     | /    |      |      |    |    | J |

Figura 37: Plugin de ingreso de Fecha Fuente: Propia

Historial de Actividad

- Acciones en el Detalle de Registro de Actividades

La tabla de historial de actividad contiene funcionalidades de paginación, búsqueda y control de visibilidad de columnas.

|             |            | Q Buscar | ℃ 10- ==-                     |
|-------------|------------|----------|-------------------------------|
| # Motohoras | Fecha      | Usuario  | 10                            |
| 3           | 05/02/2018 | admin    | 25                            |
| 4           | 03/02/2018 | admin    | Todo                          |
| 1           | 02/02/2018 | admin    |                               |
| 2           | 01/02/2018 | admin    |                               |
| 6           | 28/01/2018 | admin    | test                          |
| « < 1 > »   |            |          | Mostrando 1 - 5 de 5 resultad |

Figura 38: Tabla Historial de Actividad del Tractor Fuente: Propia

## 7 REPORTES

### 7.1 EXPORTAR REPORTE PDF

#### 7.1.1 DESCRIPCIÓN

En la vista de información del tractor, se muestra un botón "Exportar Reporte PDF" ubicado en la sección del cuadro de acciones – reportes. Éste generará y descargará un reporte completo del tractor en formato PDF que contendrá datos informativos, de depreciaciones, costos fijos, variables y análisis.

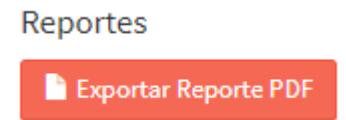

Figura 39: Botón Exportar Reporte PDF Fuente: Propia